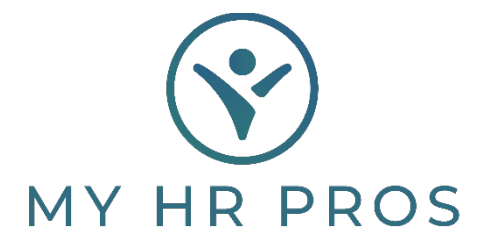

## My HR Dashboard- How to Retrieve an Employee's W2

- 1. My HR Dashboard Admin: htps://spm.prismhr.com/spm/
- 2. Login with your Username and Password.
- 3. Select the employee from your list of employees in the lower right-hand corner. If you need to reprint Form W2 for a terminated employee, you can search the name in the search bar.

| 1 | Employees           |            |        |     |  |  |  |
|---|---------------------|------------|--------|-----|--|--|--|
|   | Employee Marie      | Hire Date  | Status |     |  |  |  |
|   | Johnson, Kim        | 08/16/2021 | ACTIVE |     |  |  |  |
|   | Smith III, John     | 10/19/2021 | ACTIVE |     |  |  |  |
|   | Test, Demo          | 05/23/2019 | ACTIVE |     |  |  |  |
|   | <u>Test, Joshua</u> | 12/16/2019 | ACTIVE |     |  |  |  |
|   | Test, Liam          | 12/14/2023 | ACTIVE |     |  |  |  |
|   |                     |            |        | _ [ |  |  |  |
|   |                     |            |        |     |  |  |  |
|   |                     |            |        |     |  |  |  |

## 4. Select the Action Bar.

| IR / Change / Employe                                                            | e Details              |           |          | Client: (                  | 000100) D                | ashboard Den                           | nonstratio       | n            |                    | Hei      | Actions |
|----------------------------------------------------------------------------------|------------------------|-----------|----------|----------------------------|--------------------------|----------------------------------------|------------------|--------------|--------------------|----------|---------|
| John S Smith I                                                                   |                        | Name      | Personal | Address                    | Work                     | Pay                                    | Тах              | Deposit      | Skills & Education | Property | Otno    |
| Employee                                                                         | B40562                 | <u></u> ر |          |                            |                          |                                        |                  |              |                    |          |         |
|                                                                                  |                        |           |          |                            |                          |                                        |                  |              |                    |          |         |
| Name C.Contest                                                                   |                        |           |          |                            |                          |                                        |                  |              | 1                  |          |         |
| Name & Contact                                                                   | Conith III             |           |          | Work                       | Phone                    | 479-474-77                             | 50               | 119          | 1                  |          |         |
| Name & Contact<br>Last Name                                                      | Smith III              |           |          | Work I                     | Phone                    | 479-474-77                             | 52               | 118 2        | 1                  |          |         |
| Name & Contact<br>Last Name<br>First Name                                        | Smith III<br>John      |           |          | Work I<br>Work I           | Phone<br>Email           | 479-474-77<br>ismith@myl               | 52<br>hrpros.com | <u>118</u> J | *                  |          |         |
| Name & Contact<br>Last Name<br>First Name<br>Middle Name                         | Smith III<br>John<br>S |           |          | Work I<br>Work I<br>EP Use | Phone<br>Email<br>ername | 479-474-77<br>ismith@myl<br>democlient | 52<br>hrpros.com | 118 <b>J</b> | 2                  |          |         |
| Name & Contact<br>Last Name<br>First Name<br>Middle Name<br>Preferred First Name | Smith III<br>John<br>S |           |          | Work I<br>Work I<br>EP Use | Phone<br>Email<br>ername | 479-474-77<br>ismith@myl<br>democlient | 52<br>hrpros.com | <u>118</u>   | <b>*</b>           |          |         |

## 5. Select 'Reprint Form W2'.

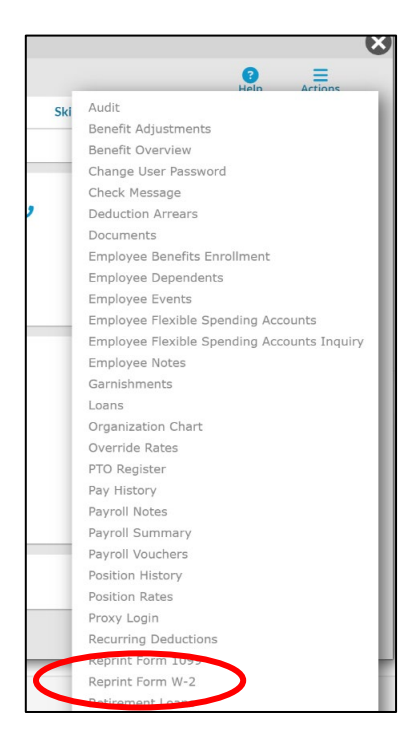

6. Select the desired Tax Year and then select 'Run'.

| Payroll / View | / Reprint Form W-2 | Company: (000100) Dashboard Demon |
|----------------|--------------------|-----------------------------------|
| Reprint Empl   | oyee W-2 Form      |                                   |
| Employee ID    | E23381 John Doe    |                                   |
| Tax Year       | No W2s found 🔻     |                                   |
|                |                    |                                   |
|                |                    |                                   |
|                |                    |                                   |
|                |                    |                                   |
|                |                    |                                   |
|                |                    |                                   |
| Run            | Close              |                                   |

If you need to re-print a Form W2 for a prior year that is not available in My HR Dashboard, please contact My HR Professionals at 479-474-7752 or email Receptionist@myhrpros.com to request for a re-print.